## វបៀប Reset PIN Code ក្នុងកម្មវិធី iPay Cambodia

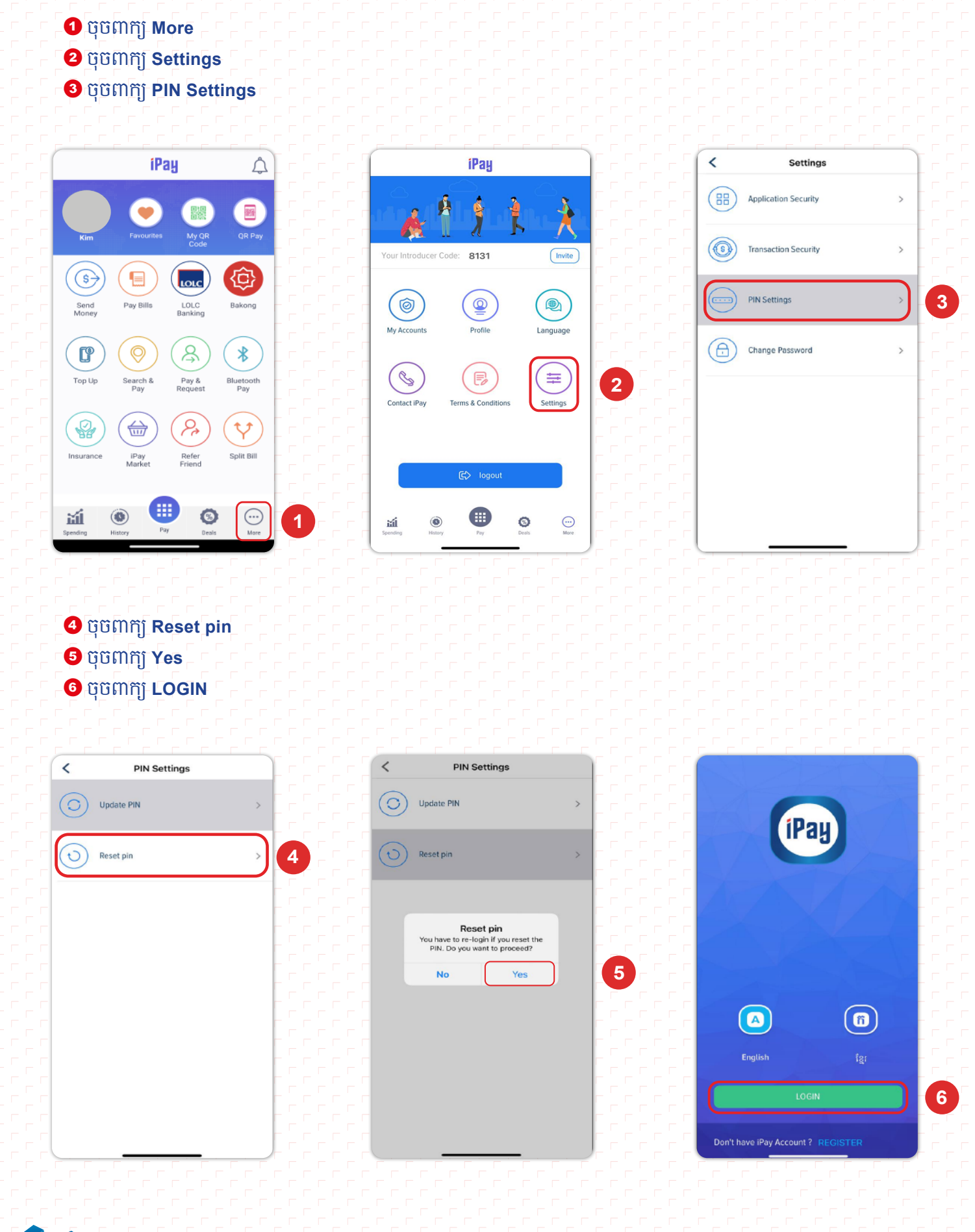

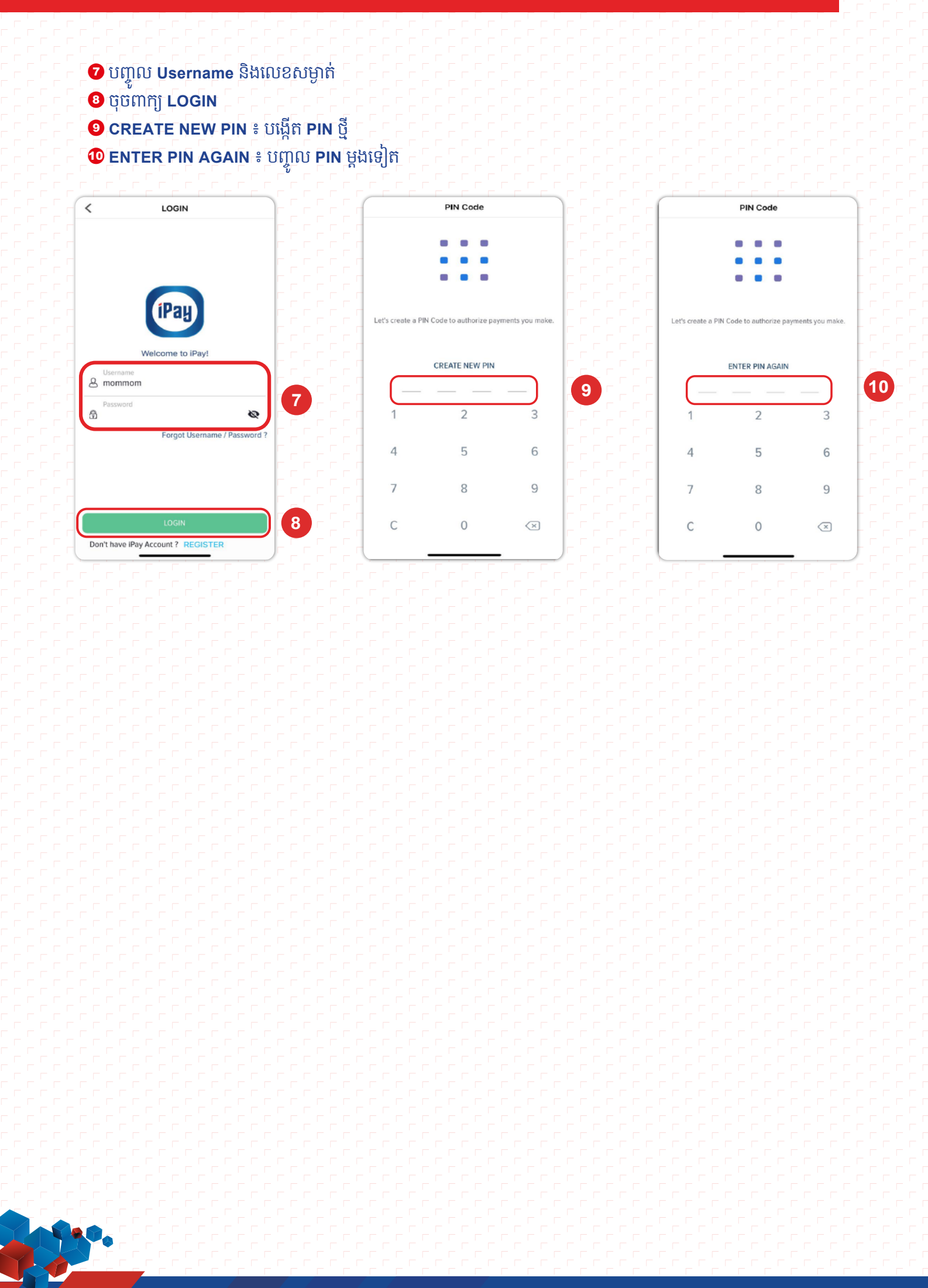